Reset the director by holding the button down on the top of the unit, the status light will flash green, go solid red and then start flashing red. When the light starts flashing red release the button and wait for the unit to re-boot. During this the status light will go solid red then pulse slowly red and then return back to solid red. When this has happened the Director is ready to set up.

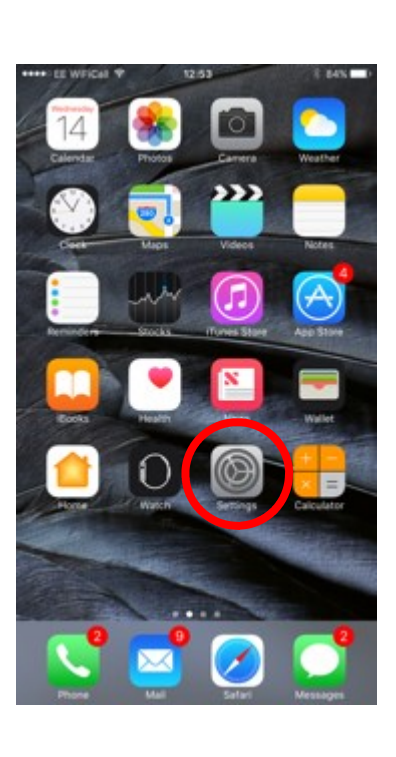

Tap on the settings on the I phone dashboard

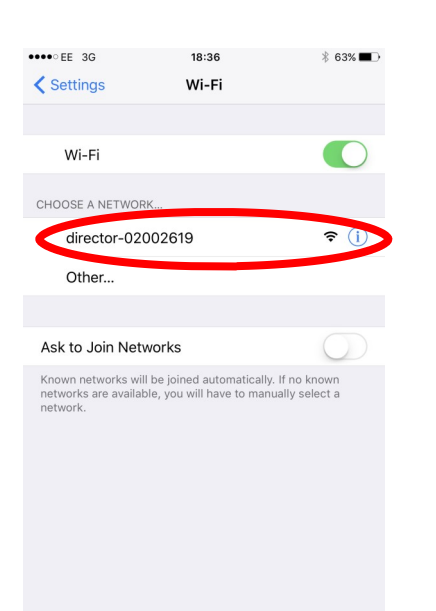

Go in to the Wi-Fi tab to show the list of available networks and select the director

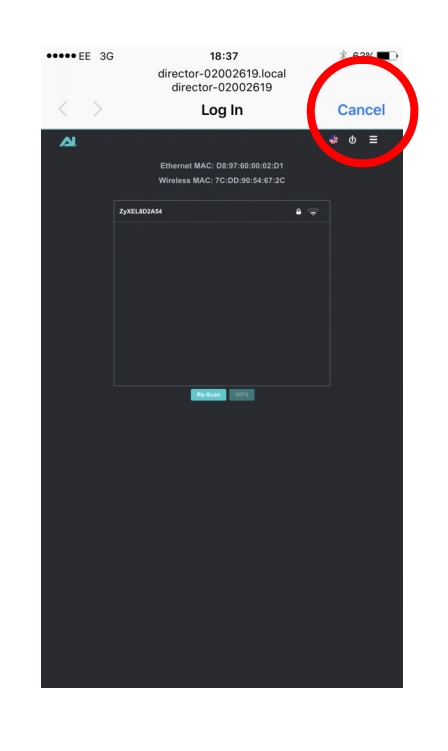

The network set up page for the director will automatically appear. Select the cancel button

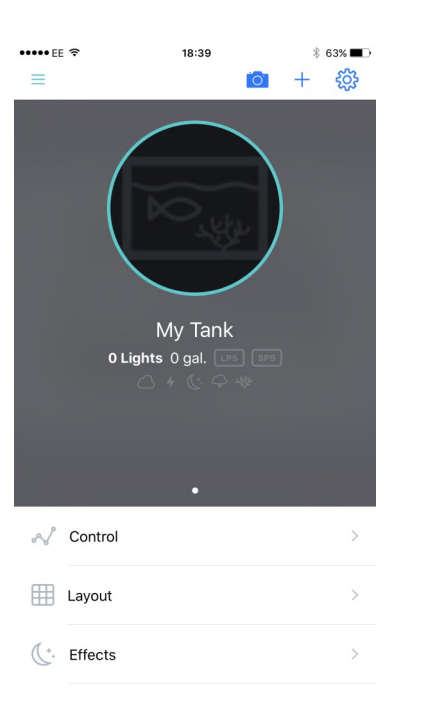

Connect the lights to the Director in layout as normal. The lights may need to be put in discovery mode if they have been previously connected. Then set up the lighting schedule in Control

## irector-02002619.loc director-02002619 Log In Re-Scan WPS Use Without Inter Use Other Network Cancel

Choose to "Use Without Internet". Then come out of the settings page on the phone and open the My AI app.

| ••••• EE 穼                                                                                          | 18:43               |  |
|----------------------------------------------------------------------------------------------------|---------------------|--|
| Settings                                                                                            | Wi-Fi               |  |
|                                                                                                    |                     |  |
| Wi-Fi                                                                                               |                     |  |
| <ul> <li>director-020</li> <li>Security Recomm</li> </ul>                                           | 002619<br>nendation |  |
| CHOOSE A NETWOR                                                                                     | K 300               |  |
| Other                                                                                               |                     |  |
|                                                                                                    |                     |  |
| Ask to Join Netv                                                                                    | vorks               |  |
| Known networks will be joined automatica<br>networks are available, you will have to ma<br>network. |                     |  |

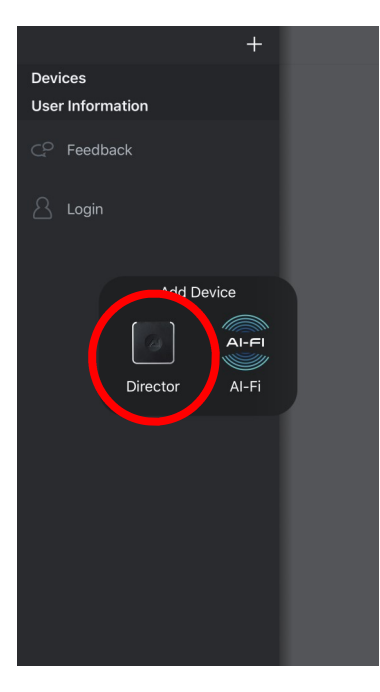

•••• EE 🗢 18:38 \* 63% 🔳 Add a Director Cance

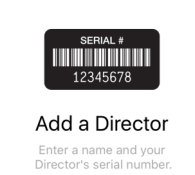

Put in your tank name and the

serial number located on the

bottom of the director. Tap on

the Add Director button.

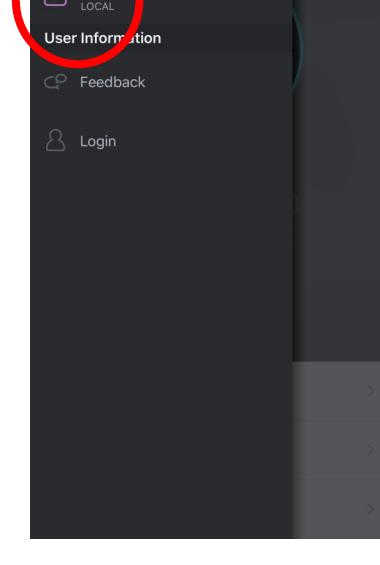

The Director should appear under the profile you have just created with "local" written under it. Tap on the profile to open

Select Director

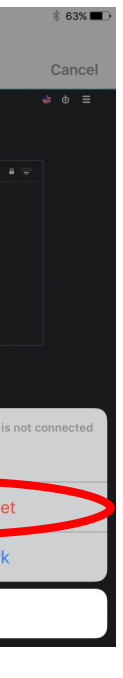

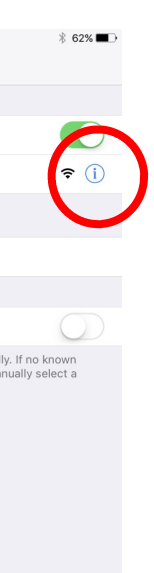

When finished setting up, close the My AI app, go back in to the WiFi networks page and select the information icon

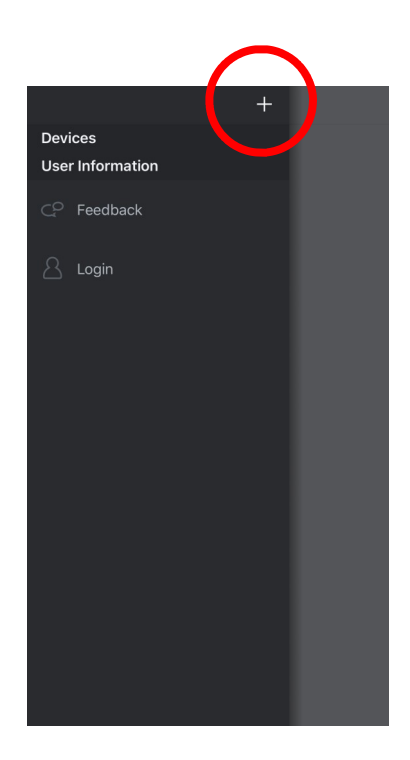

## Tap on the "+" to add a device.

| ••••• EE 奈                                                                                    | 18:43            | ∦ 62% 🗖 ⊃     |
|-----------------------------------------------------------------------------------------------|------------------|---------------|
| < Wi-Fi                                                                                       | director-0200261 | 9             |
|                                                                                               |                  |               |
| Unsecured Network                                                                             |                  |               |
| Open networks provide no security and expose all network traffic.                             |                  |               |
| If this is your Wi-Fi network, configure the router to use WPA2 Personal (AES) security type. |                  |               |
| Learn more about recommended settings for Wi-Fi                                               |                  |               |
| Forget This Network                                                                           |                  |               |
|                                                                                               |                  |               |
| Auto-Join                                                                                     |                  |               |
| Auto-Login                                                                                    |                  | $\bigcirc$    |
| IP ADDRESS                                                                                    |                  |               |
| DHCP                                                                                          | BootP            | Static        |
| IP Address                                                                                    |                  | 192.168.0.2   |
| Subnet Mas                                                                                    | sk               | 255.255.255.0 |
| Router                                                                                        |                  | 192.168.0.1   |
| סאט                                                                                           |                  | 102 169 0 1   |

Select Forget network and then re-join your home WiFi network. To change settings on the director you will need to join the WiFi network of the director before opening the My AI app and selecting the tank profile